# 野球競技者登録システム(野球ねっと) の選手登録について

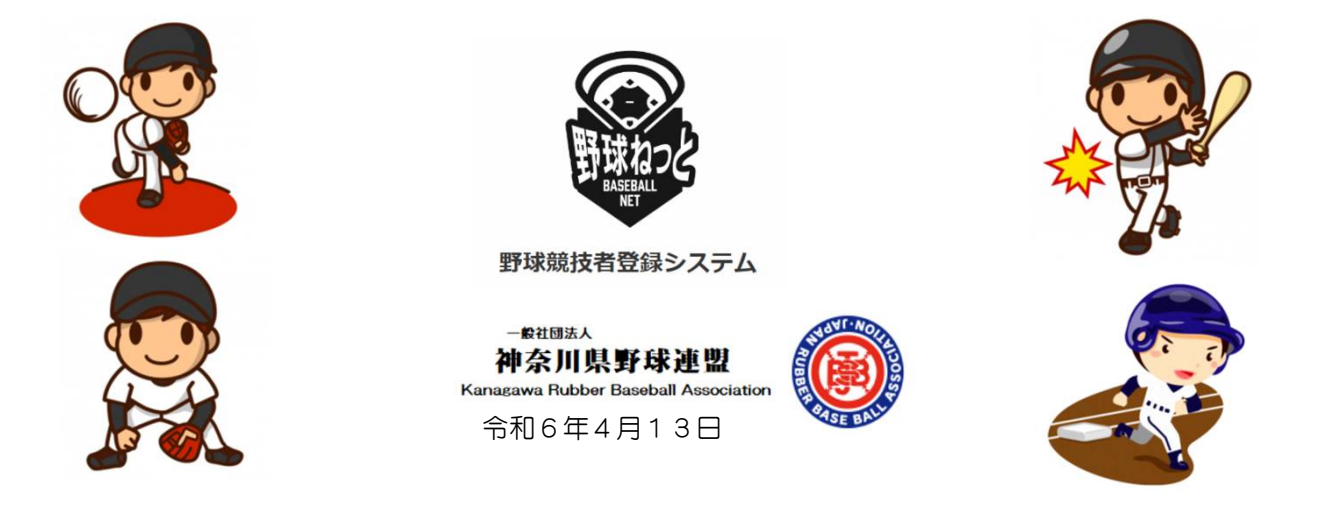

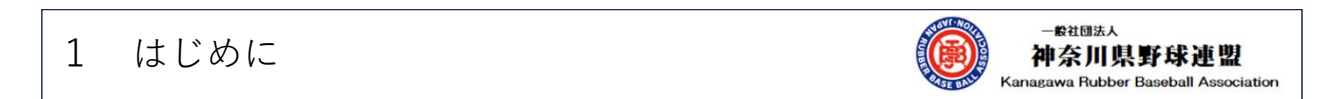

- 野球競技者登録システム(野球ねっと)については、2024年度中にチーム・選手登録を完了する計画です。
- 2025年度からは、構成員(選手)の登録料納付データは「野球ねっと」による処理となります。
   2024年度においては、(一社)神奈川県野球連盟(以下「県連」という。)は
- Excelデータにより、(公財)全日本軟式野球連盟に登録競技者数を報告しています。
- 2024年2月の社員総会にて、学童部が「地域支部」と同じ位置づけとして「支部」となり、名称も「神奈川県学童野球連盟(以下「県学童連盟」という。)」とすることが承認され、各地域の学童部が「県学童連盟」の配下に位置づけられました。
- そのため、2024年度のチーム登録料及び競技者登録料については、
   各地域の学童部→(川崎市・横浜市学童連盟)→県学童連盟→県連
   というルートでに納付してください。(野球ねっとの階層とは異なります)
- 県学童連盟と各地域学童部の階層構造の変更に伴う、野球ねっとの変更は来年度(2025年度) に向けてシステム修正を行えるよう要請しています。
- 今回の野球ねっとのチーム、選手登録説明については、現在の階層構造で実施して頂くことを前提 としています。

2 支部アカウントの追加

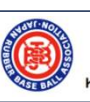

-般社団法人 神奈川県野球連盟 Kanagawa Rubber Baseball Association

- 野球ねっとにおける支部のチーム・選手登録を円滑に進めるために、支部の担当者のアカウント (メールアドレス)を複数人に追加されることを推奨します。
- アカウントを登録すると登録された担当者はどなたでもチームからの各種申請に対して「承認」・「差戻」の処理が行えます。

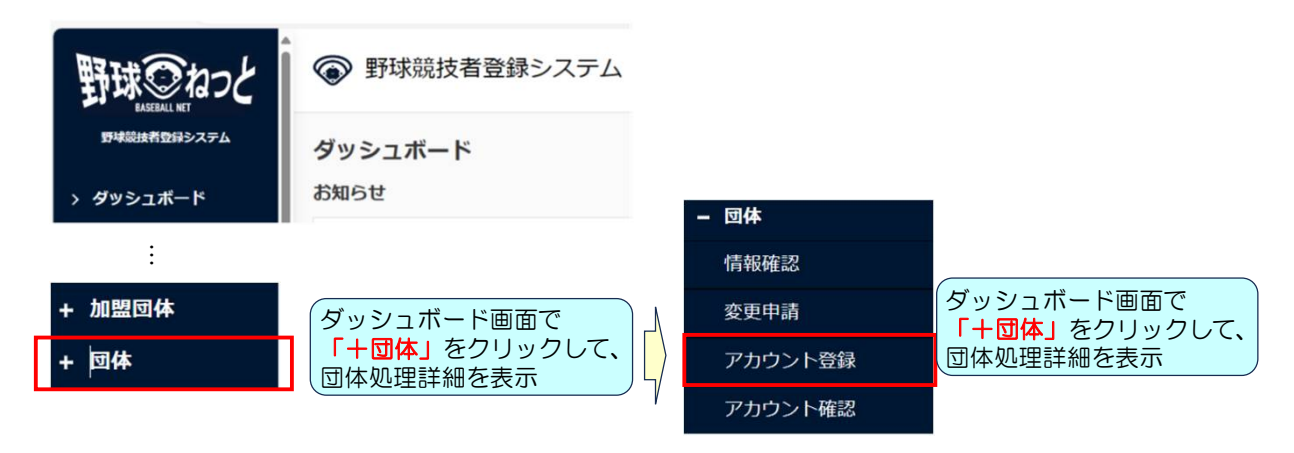

一般社団法人 2 支部アカウントの追加 神奈川県野球連盟 Kanagawa Rubber Baseball Association

追加する担当者の情報を入力して登録を行ってください。

| 氏名 创新      | 姓を入力              | 名を入力                    |  |
|------------|-------------------|-------------------------|--|
| 氏名(カナ) 🔗 🤉 | 姓(力士)を入力          | 名(力ナ)を入力                |  |
| 所属団体 🚳 🔊   | 支部名が表示されます        |                         |  |
| 所属種別の創     | ■# ▼ 「団体」を選択      |                         |  |
| メールアドレス 🛃  | PCアドレスを登録してください。( | 「携帯アドレスだと編集等の作業ができません」) |  |

野球ねっとからメールが新規登録した担当者宛に着信するので、パスワードを登録して担当者の 認証済処理を行ってください。

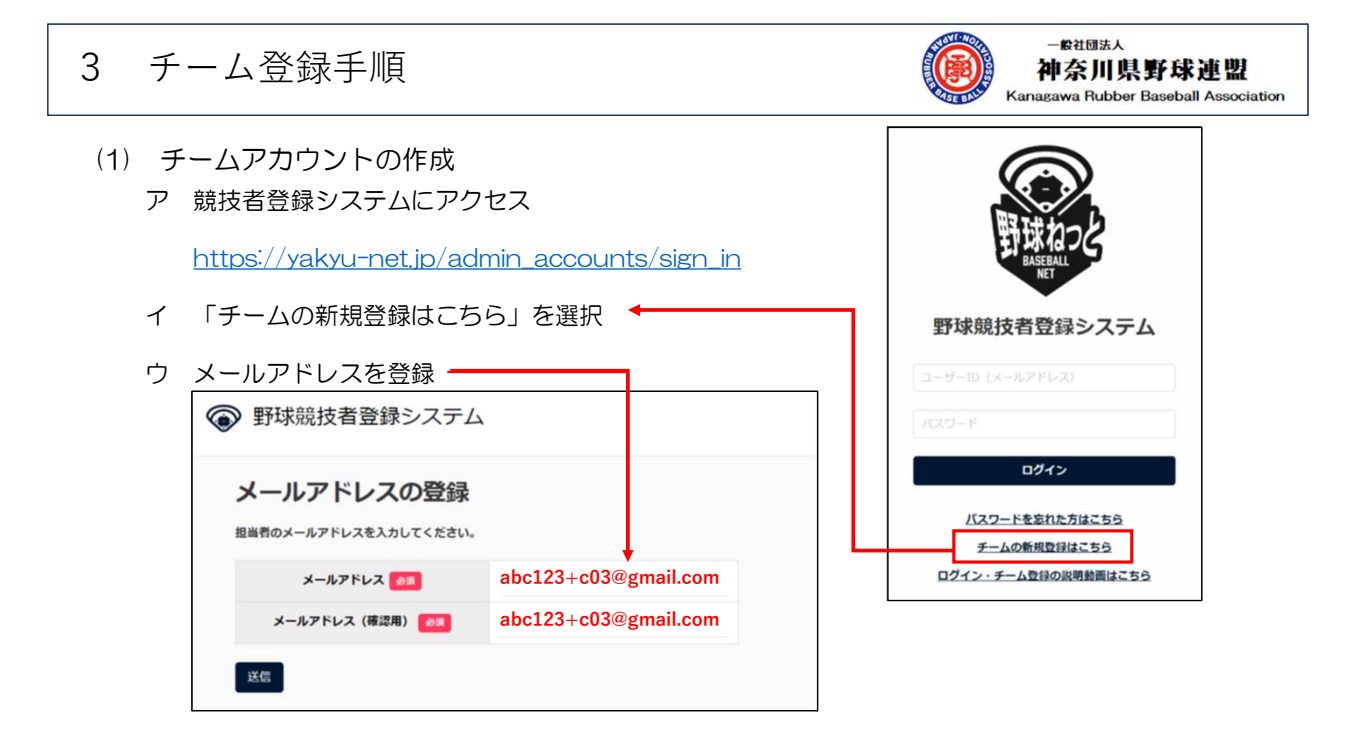

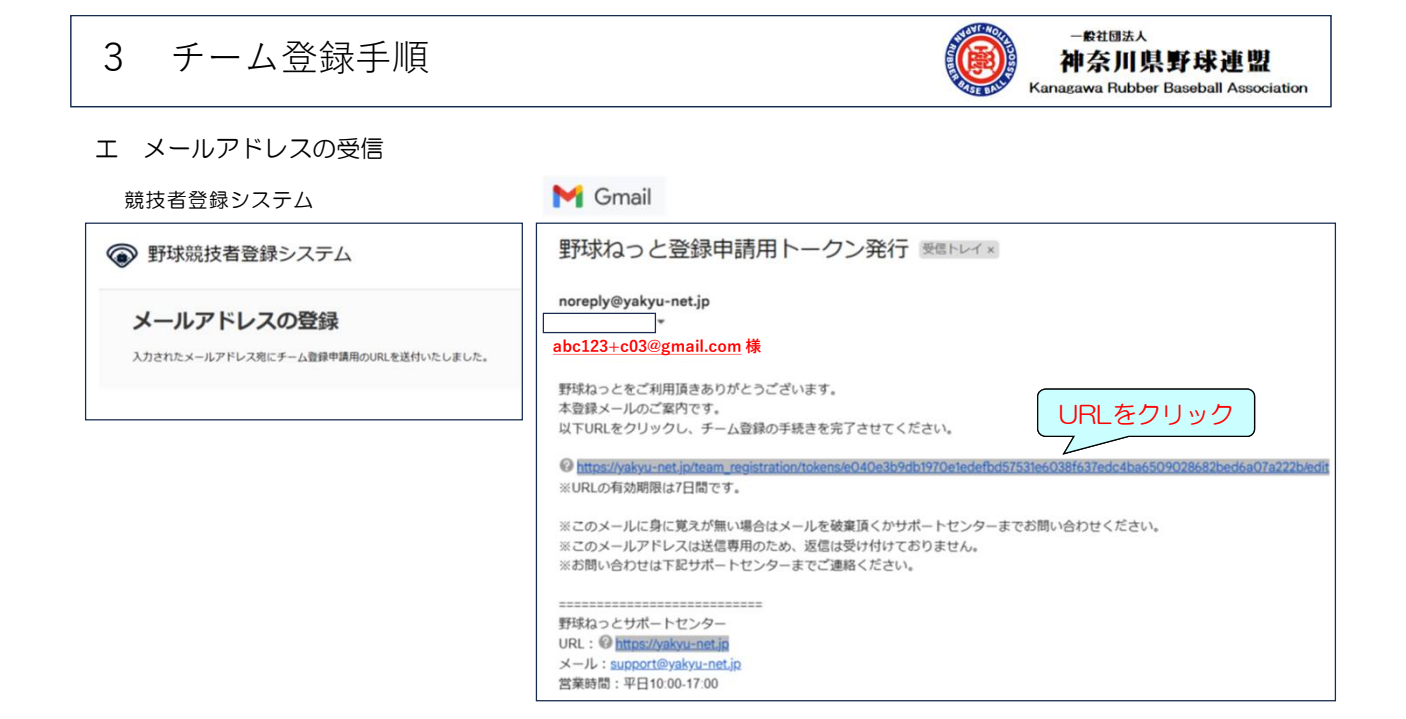

### 3 チーム登録手順

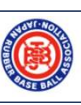

-般社団法人 神奈川県野球連盟 Kanagawa Rubber Baseball Association

オ パスワードの設定

| $\bigcirc$ | 野球競技者登録システム |
|------------|-------------|
|------------|-------------|

| 「スワードを設定してください。                                            |                                        |  |
|------------------------------------------------------------|----------------------------------------|--|
| 0文字以上で設定してください<br>半角英大文字英小文字、数字、記号が6<br>半角英大文字英小文字、数字を必ず含む | 規可能です<br>3パスワード <mark>を設定してください</mark> |  |
| パスワード 😽                                                    | Yokohama-no1                           |  |
|                                                            |                                        |  |

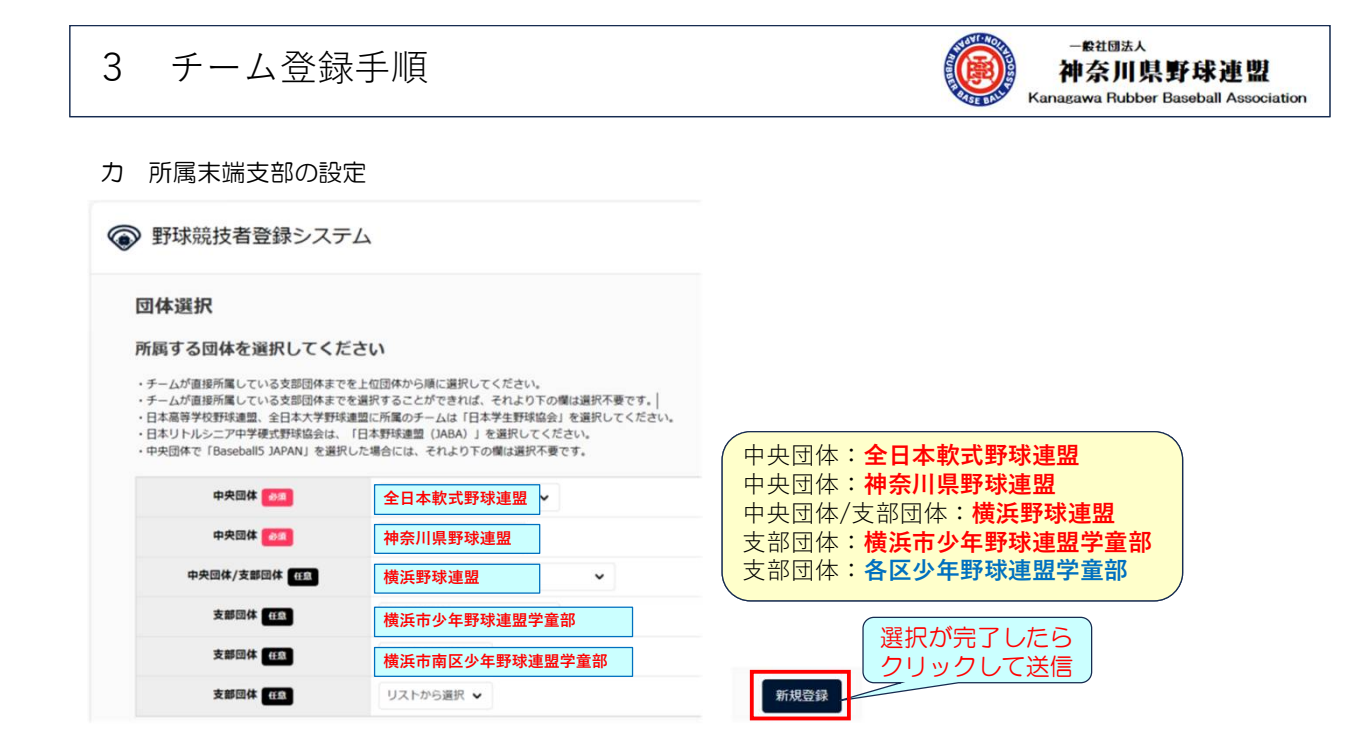

## 3 チーム登録手順

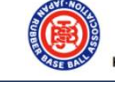

### (2) チーム情報の登録

⑤ 野球競技者登録システム

| 新規手一厶登録編集                      |         |               |              |       | (フリガナ) |     | ヨコハマラ        | ディーエヌエーベイスターズ                               | チームID |
|--------------------------------|---------|---------------|--------------|-------|--------|-----|--------------|---------------------------------------------|-------|
|                                | クラス     |               | 学童 チーム名 (:   |       | (漢字等)  |     | 横浜DeNAベイスターズ |                                             |       |
| 所展团体ID                         | 451     |               |              |       |        |     |              |                                             |       |
| 所属团体                           | 横浜市南    | 阿尔尔斯          | 球連盟          | 学童部   |        |     |              |                                             |       |
| プロック名                          | •       |               |              |       |        |     |              |                                             |       |
| F-14 🚳                         | 横浜D     | eNAべイ         | スター          | -ズ    |        |     | ←            |                                             |       |
| チーム名(カナ) 💿                     | ヨコハ     | マディーエ         | . <b>7</b> . | ーベイスタ | ーズ     |     |              |                                             |       |
| ホール種別                          | ◎軟式     | : O Baseball5 | ೦ಕೂ          | 8     |        |     |              |                                             |       |
| チーム形態                          | クラブ     | チーム           |              |       |        |     | 小-           | - ル裡別・ <b>駅式</b><br>- ハ形能・ <b>クラブチーハ</b>    |       |
| 年代種別<br>※必須(テーム形能がクラブチームの場合のみ) | [] 幼    | ■小            | □ Φ          |       | □×     | □成人 | 年代           | 大種別:小                                       |       |
| チーム種別(カテゴリー)                   | ●学童 ○ / | ◎年 〇一般        |              |       |        |     | チー           | - ム種別: <b>学童</b><br>- 八所在都道府県: <b>神奈川</b> Ⅰ |       |
| 学校種別<br>※必須(デームル意が学校の場合のみ)     | 該当なし    | •             |              |       |        |     |              |                                             |       |
| チーム・学校所在都道府県 🎫                 | 神奈川!    | 県             |              |       |        |     |              |                                             |       |

| 3 チー                                                                                                    | ム登録手順                                                          | Ę                                                  | ー般社団法人<br>神奈川県野球連盟<br>Kanagawa Rubber Baseball Association                            |
|----------------------------------------------------------------------------------------------------|----------------------------------------------------------------|----------------------------------------------------|---------------------------------------------------------------------------------------|
| 代表有品類<br>代表有氏を 600<br>代表有氏を力す 600<br>代表有点法用り<br>代表有人ルアドレス                                                                                                    |                                                                | 大表者の情報を入力                                          | PCプドレス<br>電話番号 045-681-****                                                           |
| <ul> <li>代表者と同じ</li> <li>監督長為 (回)</li> <li>監督長為力ナ (20)</li> <li>監督長為力ナ (20)</li> <li>監督長流満寺り</li> </ul>                                                                                                    |                                                                | 督の情報を入力     監督氏名     三浦 大輔                         | PCアドレス     電話番号     045-661-****       abc123+c03@gmail.com     電話番号     045-681-1189 |
| 代表着と同じ     記論者参数     記論者参数     記論者を     記論者を     記論者を     記論者を     記読者を     記読者を     記読者を     記読者を     記読者を     記読者を     記読者を     記読者を     記読者を     記読者を     記読者を     記読者を     記読者を     記読者を     記読者を     記読者を     記読者を     記読者を     記読者を     記読者を     記読者を     記述者を     記述表を     記述表を     記述表     記述表     記述表     記述表     記述表     記述表     記述表     記述表     記述表     記述表     記述表     記述表     記述表     記述表 | 転2年0<br>担当者<br>単 鈴木<br>セイ スズキ<br>abc123+c03@gm<br>045-681-1189 | 車絡担当者の情報を入力<br>ail.com   メールアドレス登録 で入力したアドレス が自動設定 |                                                                                       |

3 チーム登録手順

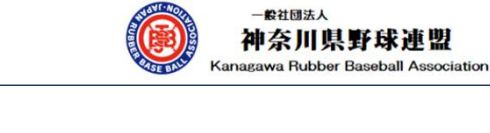

|                     |                             | 所在地(代表者住所) | 〒 231-0015 | 横浜市中区尾        | ≧上町1丁目○番地 |
|---------------------|-----------------------------|------------|------------|---------------|-----------|
|                     |                             |            |            |               |           |
| チーム住所(郵使番号)         | 231                         | 1          | 0015       | 住所検索          |           |
| チーム住所(都道府県)         | 神奈川県                        |            |            |               |           |
| チーム住所(市区都町村) 🐻      | 横浜市中区尾上町                    |            |            |               |           |
| チーム住所(丁目・香地) 🎫      | 1-*                         |            |            |               |           |
| チーム住所(建物名、油人名、個人宅名) |                             |            |            |               |           |
| チーム電話曲号 👩           | $0 \ 4 \ 5 - 6 \ 8 \ 1 - 1$ | 189        |            |               |           |
| 選択が完了した<br>クリックして送  |                             |            | ł          | 2             |           |
|                     | $\mathbf{\Psi}$             |            | φ;         | 負します。よろしいですか? |           |
|                     | <b>L</b>                    |            |            | 1612          |           |
|                     | 野球競技者                       | 登録システム     |            |               |           |
|                     | 新規チーム登録                     | 影詳細        |            |               | (080)     |
|                     | 申請しました。                     |            |            |               |           |

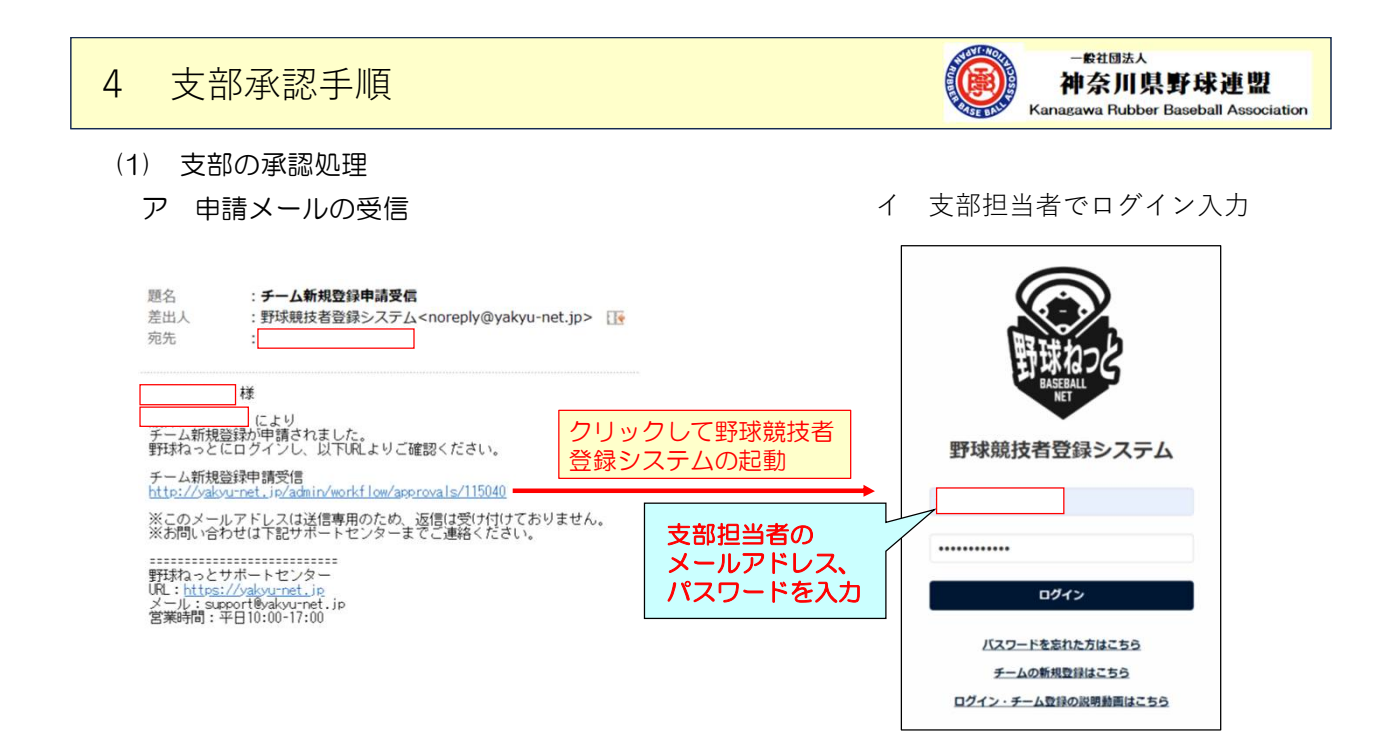

## 4 支部承認手順

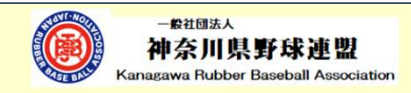

### ウ ワンタイムパスワードを入力してログイン

| 題名     : ワンタイムバス通知       差出人     : noreply@yakyu-net.jp       宛先     :                                                                                                    | ● 野球競技者登録システム                                                                            |
|----------------------------------------------------------------------------------------------------|------------------------------------------------------------------------------------------|
| 様<br>野球ねっとヘログイン頂きありがとうごさいます。<br>ログイン時やワンタイムバスを送付致します。<br>975984<br>上記コードをログイン後の画面で入力してください。<br>※コードの有効期限は10分です。<br>※このメールアドレスは送信専用のため、返信は受け付けておりません。<br>※お問い合わせは下記サポートセンターまでご連絡ください。<br>==================================== | ログイン(ワンタイムパスの入力)<br>ログインするためには、自動送信されるメール本文中のワンタイムパスを入力してください。<br>際雄コード (4) 975864<br>区征 |

| 4 支                                                          | 部承認手順                                                                                                    |                |         |                  |                     |            | -#社國法人<br>神奈川県野球連盟<br>Kanagawa Rubber Baseball Association |
|--------------------------------------------------------------|----------------------------------------------------------------------------------------------------|----------------|---------|------------------|---------------------|------------|------------------------------------------------------------|
| エ申請内                                                         | 国容を確認して承認                                                                                                    | 习心             |         |                  |                     |            |                                                            |
| 野球 つねっと<br>野球 つねっと<br>NHEEN RT BHラスタム<br>> ダッシュボード           | A<br>気計<br>起下型時チーム数 43                                                                                                    |                | クリックして、 | 申請内容             | を表示                 |            |                                                            |
| - 7-4                                                        | 端知<br>横浜 D e N A ベイスターズオ                                                                                                    | が新規登録申請を申請しました | t       |                  | 2023/11/11 23:43:27 |            |                                                            |
| 野球のねっと                                                       | 野球競技者登録システム                                                                                                    |                |         | HH RA<br>Allfred | ₩ <u>□772</u> 1:    | ※ 承        | 認したら、「ログアウト」                                               |
| 野球開放教会員システム                                                  | 新規チーム登録申請詳細                                                                                                    | 申請内容を確認        |         |                  | (12A)               |            |                                                            |
| 野球 <u>の</u> ねっと<br><sup>19</sup> 19時間に100-275                | <ul> <li>(投充)(部使用号)</li> <li>(投充)(部送時限)</li> <li>(投充)(等区部号)</li> <li>(投充)(行医(部号)</li> <li>(投充)(行用)(報知)</li> <li>(投充)(行用)(部長)(並入名、個人考名)</li> </ul> |                |         |                  |                     |            |                                                            |
| > ダッシュポード                                                    | 住所3年3月<br>長考                                                                                                    |                |         |                  |                     | 承認確認       |                                                            |
| <ul> <li>- テーム</li> <li>チーム確認</li> <li>- チームの代理申請</li> </ul> | アップロードファイル<br>◆ 反る <u> 意</u> 保                                                                                                    |                |         |                  | B POFILIT           | 承認します。よろしい | C\$\$?                                                     |
|                                                              |                                                                                                    |                |         |                  | Ĺ                   |            |                                                            |

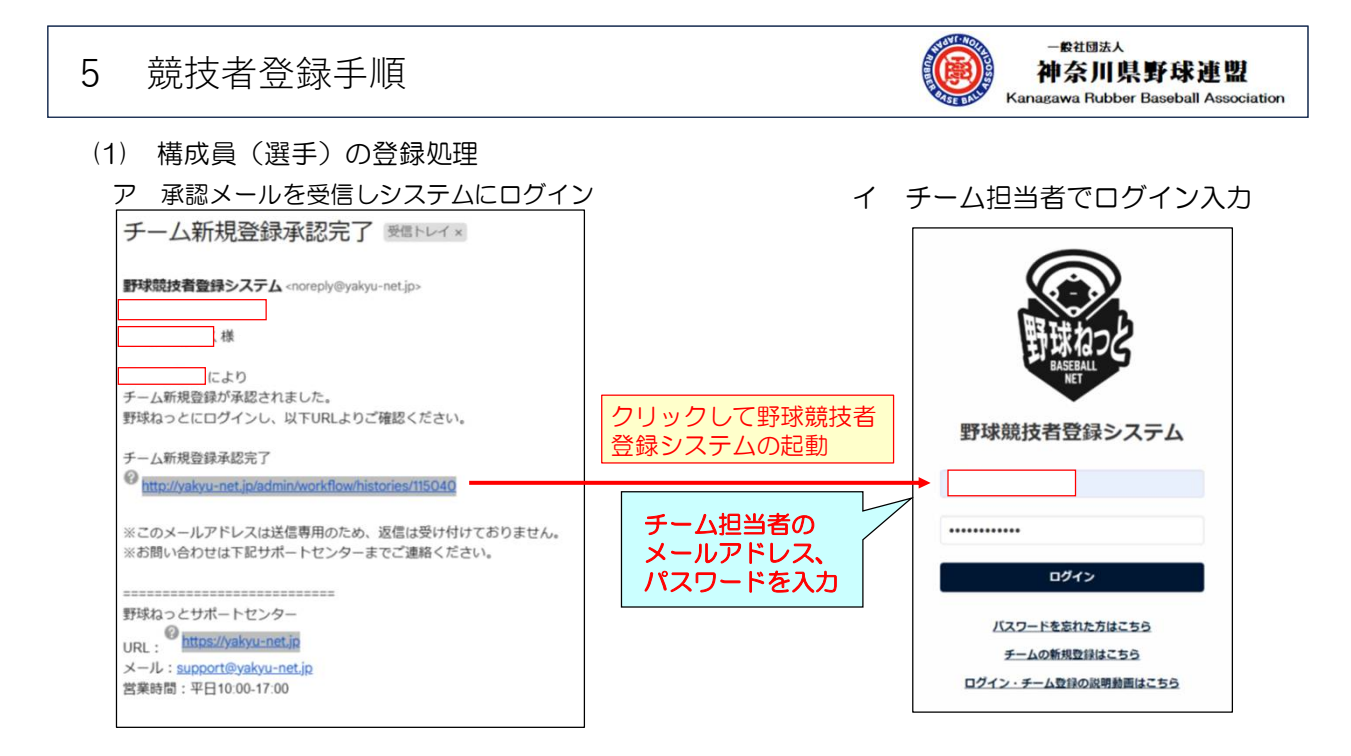

| 5 競技者登録手順                                                                                                    | 一般社团法人<br>神奈川県野球連盟<br>Kanagawa Rubber Baseball Association                               |
|----------------------------------------------------------------------------------------------------|------------------------------------------------------------------------------------------|
| ウ ワンタイムパスワードを入力してロ                                                                                                    | ブイン                                                                                      |
| 差出人 : noreply@yakyu-net.jp IF アドレスブックに登録する<br>宛先 :                                                                                                    | 중 野球競技者登録システム                                                                            |
| 様<br>野球ねっとヘログイン頂きありがとうございます。<br>ログイン時ウンタイムバスを送付致します。<br>シロシードをログイン後の画面で入力してください。<br>※コードをログガリ後の画面で入力してください。<br>※コードの有効期限(10分です。<br>※このメールアドレスは送信専用のため、返信は受け付けておりません。<br>※お問い合わせは下記サポートセンターまでご連絡ください。<br>野球ねっとサポートセンター<br>明<br>Littori/Copuration<br>第一時間のの中間にはないかです。ip<br>客業時間:平日10:00-17:00 | ログイン (ワンタイムパスの入力)<br>ログインするためには、自動送信されるメール本文中のワンタイムパスを入力してください。<br>課題コード 🕫 975864<br>202 |

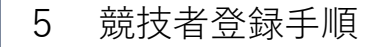

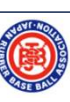

-般社國法人 神奈川県野球連盟 Kanagawa Rubber Baseball Association

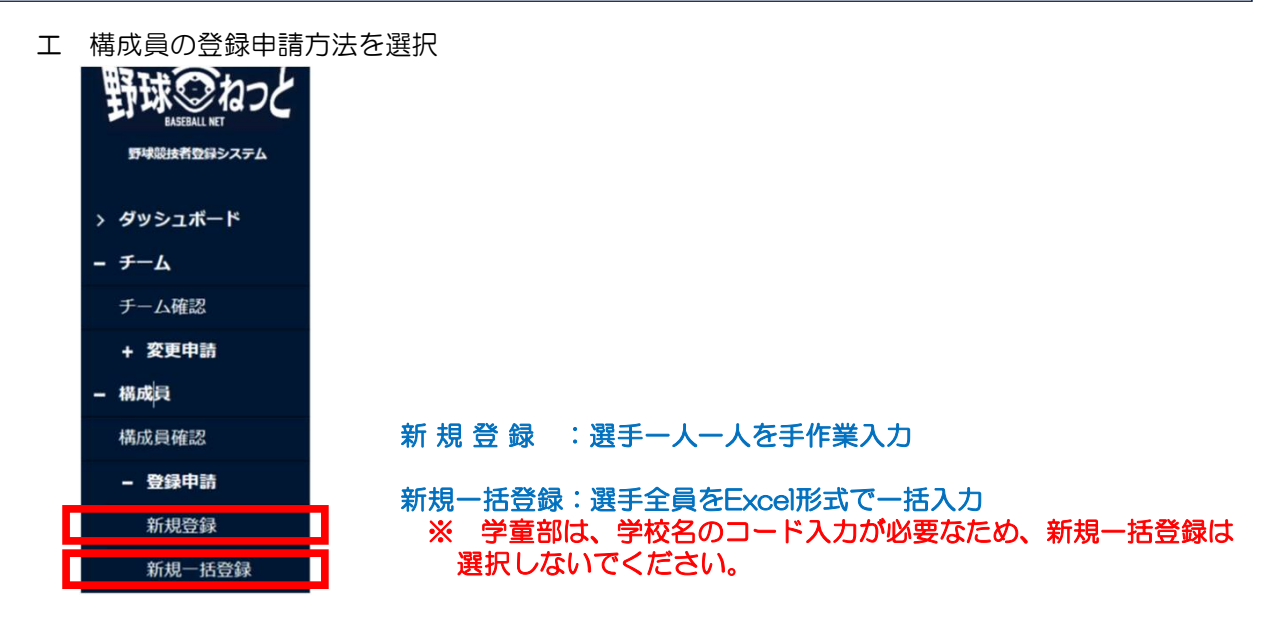

| 5 競技                                           | <b>达</b> 者登録手順 |     | -最社团法人<br>神奈川県野球連盟<br>Kanagawa Rubber Baseball Association |
|------------------------------------------------|----------------|-----|------------------------------------------------------------|
| 成員登録申請編集                                       |                |     |                                                            |
| ≠—∆ір                                          | 6758           | _   | ・必要事項を入力                                                   |
| チーム名                                           | 横浜DeNAベイスターズ   |     |                                                            |
| チーム形態                                          | クラブチーム         |     | 。尚帝部计《法任此》有了力                                              |
| 構成員ID                                          |                |     | ・チ里即は、チキは必須八刀                                              |
| 登録年度                                           | 2023年 🖌        |     |                                                            |
| 構成員コード                                         |                |     | ・学童部のクラブチームの場合、学校名を                                        |
| 氏名 688                                         | 姓              | 8   | እታ                                                         |
| 氏名カナ 📶                                         | 24             | *1  | → 「検索」機能を使用して学校名を選択                                        |
| 氏名英字<br>#大文字入7)                                | SEI            | MEI |                                                            |
| 12.81                                          | 選択してください 🖌     |     | ・入力が完了した場合、「名寄」を押下し                                        |
| 生年月日 📶                                         | уууу/mm/dd 🗐   |     | て名寄せを実行                                                    |
| 年前                                             |                |     |                                                            |
|                                                |                |     |                                                            |
| アップロードファイル                                     |                |     |                                                            |
| 4 <ke< td=""><td></td><td></td><td></td></ke<> |                |     |                                                            |
| 永辺者からのコメント                                     |                |     | A                                                          |
|                                                |                |     | 名奇                                                         |

| 5 競技              | 支者登録手順                        |           |                   |                                 | 一般社团法人<br>神奈川県野球連盟<br>Kanagawa Rubber Baseball Association |
|-------------------|-------------------------------|-----------|-------------------|---------------------------------|------------------------------------------------------------|
| 名寄せ(同一<br>名寄処理を選択 | ー人物のデータ確認)<br>いてください。         |           | <u>ع</u>          | 名寄せ処理<br>a 名寄せ<br>→「名寄t<br>に登録す | す象選手がいない場合<br>さ処理を行わず、新規<br>する」を選択                         |
| 選択                | ク中山加西さなよぎ                     |           |                   | →「未申詞                           | する」 ことが、<br>青一覧に追加」をクリック                                   |
| 名寄せ(同・            | ー人物のデータ確認)<br>「報が一致しました。名寄処理を | 選択してください。 |                   | b 名寄せ<br>→表示され<br>:当該林<br>別人の#  | す象選手がいる場合<br>れている選手と同一の場合<br>りを選択<br>島合: 「名寄せ処理を行わす。       |
| 選択                | 構成員ID                         | 氏名        | 所属                | 新規に登                            | 登録する」を選択                                                   |
| 0                 | 名寄せ処理を行わず、                    | 新規に登録する   | 阪神タイカース(2023年活動中) | →「未申                            | 請一覧に追加」をクリック                                               |
|                   | 備考1                           |           |                   |                                 |                                                            |
|                   | 備考2<br>添付ファイル                 |           |                   |                                 |                                                            |
| キャンセル             |                               |           |                   | 未申請一覧に                          | héha                                                       |

| 5 | 競技者登録手順 | Kan |  |
|---|---------|-----|--|
|   |         |     |  |

|    | 新規/繼続 ● 新規 〇 總統 |                         |                                                          |                                                                                                    |  |  |  |  |  |  |  |  |  |
|----|-----------------|-------------------------|----------------------------------------------------------|----------------------------------------------------------------------------------------------------|--|--|--|--|--|--|--|--|--|
| 氏名 | 登録年度            | 年前                      | 学年                                                       | 退部経過日数                                                                                                    |  |  |  |  |  |  |  |  |  |
|    | 2024年           |                         |                                                          |                                                                                                    |  |  |  |  |  |  |  |  |  |
|    | 54              | <b>氏名 望録年度</b><br>2024年 | 武名         亞瑞年度         単編           2024年         2024年 | 武名         亞球年度         年期         享年           2024年         2024年 |  |  |  |  |  |  |  |  |  |

- ① 「続けて追加」を選択し、次の競技者を登録
   ② すべての競技者の登録が完了したら、登録選手にチェック
   ③ 「申請」ボタンを押下して申請

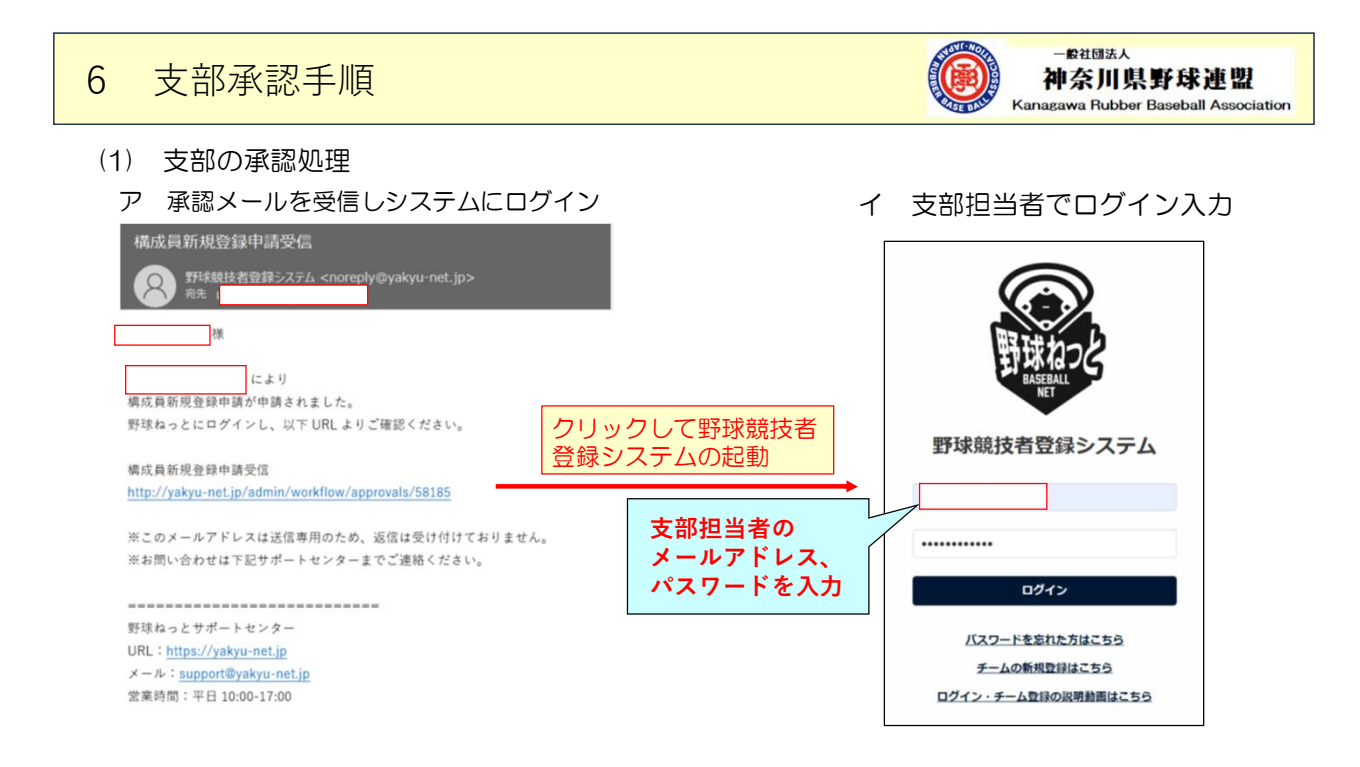

| 6 支部承認手順                                                                                                    | - 設社団法人<br>神奈川県野球連盟<br>Kanagawa Rubber Baseball Association     |
|----------------------------------------------------------------------------------------------------|-----------------------------------------------------------------|
| ウ ワンタイムパスワードを入力してロ                                                                                                    | グイン                                                             |
| 題名 : <b>ワンタイムバス通知</b><br>差出人 : noreply@yakyu-net.jp [F <u>アドレスブックに登録する</u><br>宛先 :                                           | 野球競技者登録システム                                                     |
| 様<br>野球ねっとヘログイン頂きありがとうございます。<br>ログイン時ワンタイムバスを送付致します。                                                                         | ログイン (ワンタイムパスの入力)<br>ログインするためには、自動送信されるメール本文中のワンタイムパスを入力してください。 |
| 975864<br>上記コードをログイン後の画面で入力してください。<br>※コードを有効期限は10分です。<br>※こ <u>のメールアドレスは送信専用のため、</u> 姿信は受け付けておりません。                         | #a⊐−۴ <b>6</b> 1 975864                                         |
| ※の時に行わせは Nation トセンターまどこ連絡ください。<br>野球ねっとサポートセンター<br>UL: https://dopument.ip<br>メール: supportBodoment.jp<br>営業時間:平日10:00-17:00 | 1812                                                            |

| 6               |                | 支剖         | 承                   | 認手         | 间          | Į             |          |            |    |            |             |    |          |          |                  |       |        |            | <b>k</b> ana | ー般社団<br>申奈J<br>gawa Ru | 法人<br>II 隽<br>Ibbe | <b>具野氏</b><br>or Baseb | <b>求連盟</b><br>all Asso | 2<br>Deciation |
|-----------------|----------------|------------|---------------------|------------|------------|---------------|----------|------------|----|------------|-------------|----|----------|----------|------------------|-------|--------|------------|--------------|------------------------|--------------------|------------------------|------------------------|----------------|
| Т               | 申              | 請内         | 容を                  | 確認         | して         | 承認            |          |            |    |            |             |    |          |          |                  |       |        |            |              |                        |                    |                        |                        |                |
| 野球              |                | Ł          | <b>\$11</b><br>5275 | 登録チーム数 ・   | 43         |               |          |            |    | クリッ        | ックして        | ς, | 申請例      | 容        | を表示              |       |        |            |              |                        |                    |                        |                        |                |
| > ダッシ:<br>- チーム | 1 <b>%</b> -۴  |            | bbu<br>横浜De         | N A ベイ     | (スタ・       | ーズが構成         | 員新       | 規登録申請      | を貞 | 請しました      |             |    |          |          | 2023/11/11 23:43 | :27   |        |            |              |                        |                    |                        |                        |                |
|                 | <b>ZI</b> #999 | 七 影 祭 祭    | 囲き.フェ               | = /.       |            |               |          |            |    |            |             |    |          | 8        | Dix —st          | 3     | *      | 承調         | 8U;          | たら、                    | •                  | : ۵٦                   | グアי                    | ントコ            |
| -               | E PLANK        | <b>投合官</b> | モン人 つ               | FΔ         |            |               |          |            |    |            |             |    |          |          | 1981高等学校研讨通3     |       |        | •00000     |              |                        |                    |                        |                        |                |
| 149.036.9       | 4 52 698 5     | 中間時期       |                     |            |            |               |          |            |    |            |             |    |          |          |                  |       |        | (###       | )            |                        |                    |                        |                        |                |
| 名高<br>処理        | 2:134<br>(1)   | 二重数13      | 構成四種<br>別1          | 構成員種<br>別2 | 88         | 民名力ナ          | 11<br>31 | 生年月日       | 年前 | 入即日        | 在結学校<br>学部  | *  | ポジション    | 12<br>17 | 出身现名             | 85    | ##     | 添付ファ<br>イル |              |                        |                    |                        |                        |                |
|                 | 2021<br>年      | *          | #+                  |            | 野球<br>二明   | ヤキュウ ジ<br>ナン  | 93       | 2002/05/01 | 19 | 2021/04/21 | 经济学校        | 1  | 辅子       | 右右       | 東京都立西高<br>将学校    | 170cm | 70kg   |            |              |                        |                    |                        |                        |                |
|                 | 2021<br>年      |            | <b>港</b> 手          |            | 野球<br>三明   | ヤキュウ サ<br>ンナン | 93       | 2002/05/01 | 19 | 2021/04/22 | 经济学会        | 1  | 内野羊      | ちち       | 東京都立西高<br>等学校    | 170cm | 70kg   |            |              |                        |                    |                        |                        |                |
| <b>€</b> ∰8     | 20             |            |                     |            |            | 1             |          | 1          |    |            |             |    |          |          |                  | в     | PDF317 | #48        |              |                        |                    |                        |                        |                |
|                 |                | 差し         | 」戻し<br>承認           | すると        | :修I<br>象正体 | E申請付<br>を頼を行  | 加        | 項目があ       | 53 | ので、        | 基本的<br>□ 入力 |    | は<br>てくた | ギオ       | :U).             |       |        |            |              |                        |                    |                        |                        |                |

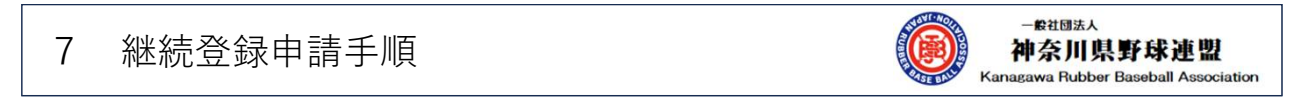

2023年度に野球ねっとに登録されている選手(新2年~6年生)については、継続登録申請が必要です。 →全選手が、3月31日付で退部処理となっています

> ア ダッシュボードの「継続登録」を選択 イ 未申請一覧で「継続対象構成員検索」

| - 構成員    |   |                                   |                                                                                                    |
|----------|---|-----------------------------------|----------------------------------------------------------------------------------------------------|
| 構成員確認    |   | 未申請一覧                             |                                                                                                    |
| - 登録申請   |   | 11月1日から次年度への継続                    | 登録が可能です。                                                                                             |
| 新規登録     |   | 未申請一覧に追加された構成<br>※継続登録をすると学生の場合は自 | (現は14日後に木中靖一覧より利除されます。利除された場合は再度登録か必要です。<br>統約に学年が1年上がります。申请ボタンを得す前に正しい学年になっているかを確認し、必要に応じて修正してください。 |
| 新規一括登録   |   | 作成チーム年度選択                         | ④ 2024年                                                                                              |
| 未申請構成員確認 | L | 新規/継続                             | ○ 新規 ● 継続                                                                                            |
| 継続登録     | ア | 検索結果がみつかります                       | ± 6                                                                                                  |
|          | 1 | 継続対象構成員検索                         | <i>現成與刑除</i> 中消                                                                                      |

7 継続登録申請手順

20

20

20

20

20

~

~

~

キャンセル

活動中

活動中

活動中

活動中

活動中

優希

焹太

昌彦

正悟

徹

選手

選手

選手

選手

選手

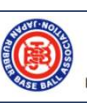

--晚社団法人 **神奈川県野球連盟** Kanagawa Rubber Baseball Association

#### ウ 前年の登録年度表示を確認して、継続登録対象選手を「検索」を押下

| 構成員ID                  |   | 洋動フニ クフ | 選択し     |   |
|------------------------|---|---------|---------|---|
| 1910,9410              |   | 活動人ナーダ人 |         |   |
| 姓[セイ]                  |   | 名[メイ]   |         |   |
| 萬成員種別 選択               | ~ | 登録年度    | 2023年 🖌 |   |
| 年齡                     |   | 学年      | 選択 🗸    |   |
| 性別 選択 🖌                |   | ポジション   | 選択 🖌    |   |
| キーワード                  |   |         |         | _ |
|                        |   |         |         | ٩ |
| たボタンで継続する構成員を検索してください。 |   |         |         |   |
|                        |   |         |         |   |

| 7 糸      | ⊻続        | 登録          | 申請           | 手順             |                   |              |               |       |               |          | -般社団法人<br>神奈川県野球連盟<br>Kanagawa Rubber Baseball Association |
|----------|-----------|-------------|--------------|----------------|-------------------|--------------|---------------|-------|---------------|----------|------------------------------------------------------------|
| 工 #<br>※ | 継続す<br>休音 | 登録す<br>部、退語 | る選手で<br>部(卒訓 | を選択して<br>業を含む。 | <b>、「追</b><br>)選手 | 加」を担<br>のチェッ | ₱下<br>√クを外し   | してく1  | ごさ            | ),<br>), |                                                            |
|          | 継続す       | る構成員を       | 選んでくだ        | さい。            |                   |              |               |       |               |          |                                                            |
|          |           | 在高机器        | 様の目での        | 運動フテータフ        | 医皮                | 建改高级则1       | 進成高額を1つ       | 教授研究  | <b>4</b> 7.00 | an de    |                                                            |
|          |           | -           | 20           | 活動中            | 3-                | 選手           | INALPOTE DI L | 2023年 | 23            | **       |                                                            |
|          |           | -           | 20           | 活動中            | 史郎                | 選手           |               | 2023年 | 57            |          |                                                            |
|          |           | -           | 20           | 活動中            | 大将                | 選手           |               | 2023年 | 23            |          |                                                            |
|          |           | -           | 20           | 活動中            | 幸太                | 選手           |               | 2023年 | 35            |          |                                                            |
|          | 2         | -           | 20           | 活動中            | 氵慧                | 選手           |               | 2023年 | 21            |          |                                                            |

26

21

38

42

35

追加

2023年

2023年

2023年

2023年

2023年

### 7 継続登録申請手順

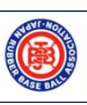

-般社団法人 神奈川県野球連盟 Kanagawa Rubber Baseball Association

### オ 継続登録する選手を確認して、「申請」を押下して、申請処理を実行

| 戸道・ | 一覧に追加され<br>ゆをすると学生の | いた構成員は14<br>場合は自動的に学 | 日後に木中請一覧。<br>年が1年上がります。 日 | より削除されます。<br>DI病ボタンを押す前に正し | 前隊された場合<br>パ学年になってい | 台は再度登録)<br>いるかを確認し、 | の必要です | て像正して | ください。        |       |                    |
|-----|---------------------|----------------------|---------------------------|----------------------------|---------------------|---------------------|-------|-------|--------------|-------|--------------------|
| 174 | ‡の構成員を追             | 助しました。               | 下記内容を確認後、                 | 申請する構成員に言                  | チェックをつけ             | けて「申請」オ             | タンを押  | してくだ  | さい.          |       | 申請します。よろしいですか?     |
| Pro | 成チーム年度。             | un a                 | 2024年                     |                            |                     |                     |       |       |              |       | 5.11.1             |
|     | ₩f規/継続              | 0                    | 5024年<br>新規 ⑧ 継続          |                            |                     |                     |       |       |              |       | 「はい」を押             |
|     | <b>东东机理</b>         | 様成員10                | 構成音錘到1                    | 構成目錘到2                     | 开杂                  | 专科在度                | (E AL | 24    | 在這時間         | 1015  |                    |
| 2   |                     | 20                   | 選手                        |                            | - 8-                | 2024年               | 23    | **    | AL TOPOLOGIC | 10.55 |                    |
|     | -                   | 20                   | 選手                        |                            | 史郎                  | 2024年               | 57    |       |              | NER   |                    |
| 2   | -                   | 20                   | 選手                        |                            | 曲西                  | 2024年               | 21    |       |              | NEME  | ※ 新年度の新入部選手は、新規登録申 |
| 2   |                     | 20                   | 選手                        |                            | 浩正                  | 2024年               | 57    |       |              | NEM.  | 処理を行ってください。        |
| 2   |                     | 20'                  | 選手                        |                            | 皇夢                  | 2024年               | 21    |       |              | HENT  |                    |
|     | -                   | 20'                  | 選手                        |                            | 正臺                  | 2024年               | 43    |       |              | 18.65 |                    |
|     |                     | 20'                  | 選手                        |                            | .14-                | 2024年               | 54    |       |              | HEAT. |                    |

## 8 不明点の照会手順

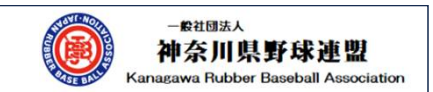

野球ねっとに関して質問がある場合は、ダッシュボードから「お問い合わせ」を選択して、 質問事項を入力してください。

|                                          | お問い合わせ                                            |                                                    |                      |    |  |  |  |  |  |  |
|------------------------------------------|---------------------------------------------------|----------------------------------------------------|----------------------|----|--|--|--|--|--|--|
| - ヘルプ                                    | メールでのお問い合わ                                        | ールでのお問い合わせ                                         |                      |    |  |  |  |  |  |  |
| マニュアル・よくある<br>ご質問                        | 問い合わせ内容を入力しご連<br>土日・祝日にご連絡いただい」<br>ご回答差し上げるまでに数日! | 格ください。<br>た場合、営業開始日より順次回答させて<br>貢載する場合がございますので、予めご | こいただきます。<br>「了承ください。 |    |  |  |  |  |  |  |
| お問い合わせ                                   | 質問種別                                              | 選択して下さい 🗸                                          | 構成員・                 |    |  |  |  |  |  |  |
| V                                        | 連絡先(メールアドレ<br>ス)                                  |                                                    |                      |    |  |  |  |  |  |  |
|                                          | 回体・チーム住所(都道府県) の第二                                | 自動表示され                                             | າສູ                  |    |  |  |  |  |  |  |
| 【その他】                                    | 問い合わせ者氏名                                          |                                                    |                      |    |  |  |  |  |  |  |
| 「県連」あてメール照会頂ければ、                         | 問い合わせ件名 🔞                                         |                                                    |                      |    |  |  |  |  |  |  |
| 回答可能なものは返信いたします。<br>ksbb@sky.plala.or.jp | 問い合わせ内容 の第                                        | ■ ■ すべて全角で入力してください                                 |                      |    |  |  |  |  |  |  |
| 日当・挿材                                    |                                                   |                                                    |                      | 送信 |  |  |  |  |  |  |
|                                          |                                                   |                                                    |                      |    |  |  |  |  |  |  |